## 【デジタル ナーシング・グラフィカ Windows版 インストール方法】

デジタル ナーシング・グラフィカは18GB以上のデータ容量があります。必ずW-Fi環境でダ ウンロードしてください。また通信環境により、ダウンロードには数十分かかりますので、 電源を接続した状況での実施をお奨めします。

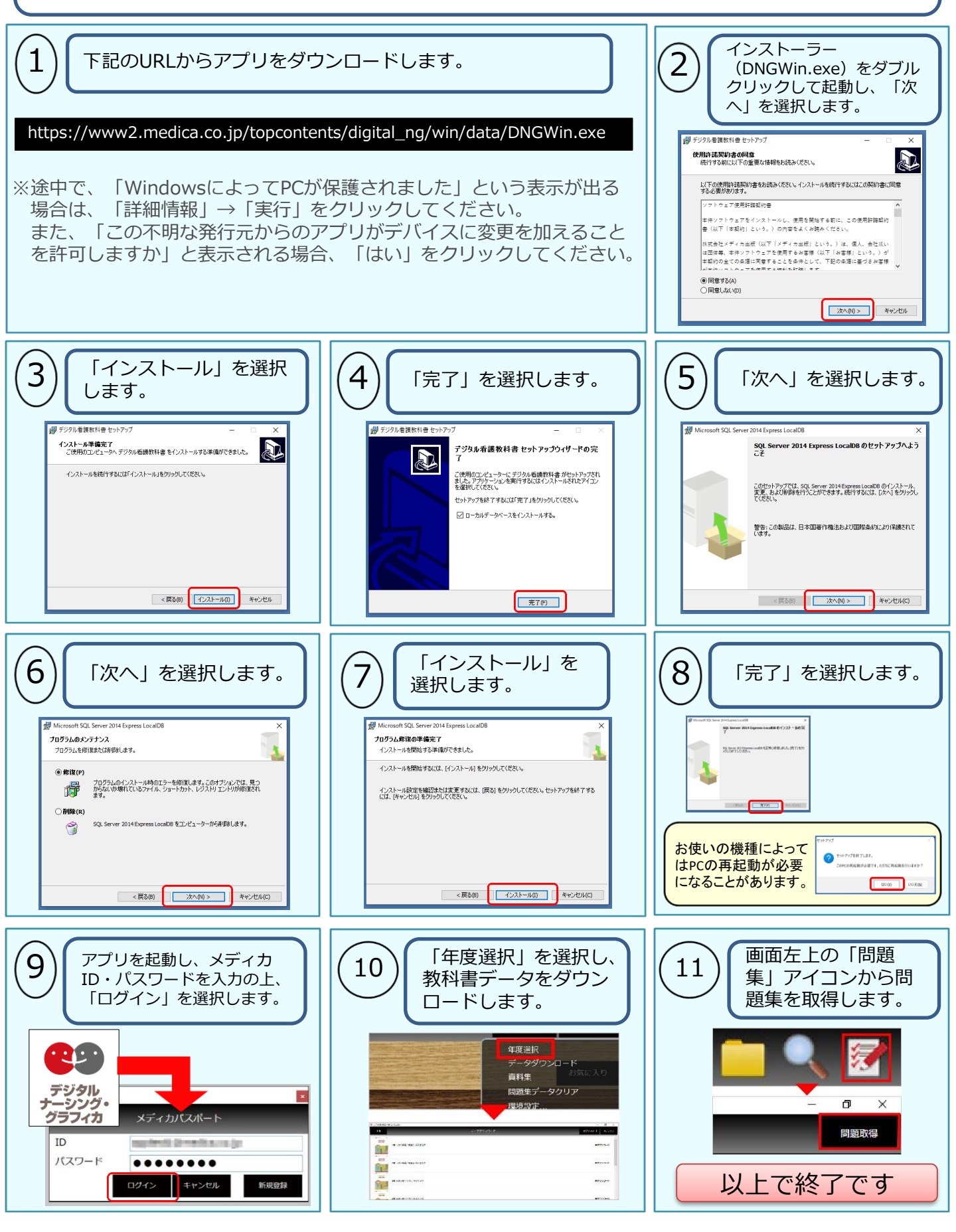